## IF YOU ARE ACCESSING YOUR VIRUTAL APPOINTMENT ON A SMARTPHONE, IPAD, OR TABLET:

**<u>Step 1</u>**: Download the app to your device if you do not already have it.

Apple devices: <u>https://apps.apple.com/us/app/uchealth/id1190643586</u>

Google store: https://play.google.com/store/apps/details?id=com.uchealth.mobile&hl=en\_US

## Step 2: If you already have the app, please make sure that it is updated with the latest version

**Step 3:** Click on the My Health Connection app and log in. If you do not know your username and/or password, you will need to follow the links for 'Forgot username' or 'Forgot password'. Advanced Neurology of CO does not have any ability to look up this information for you.

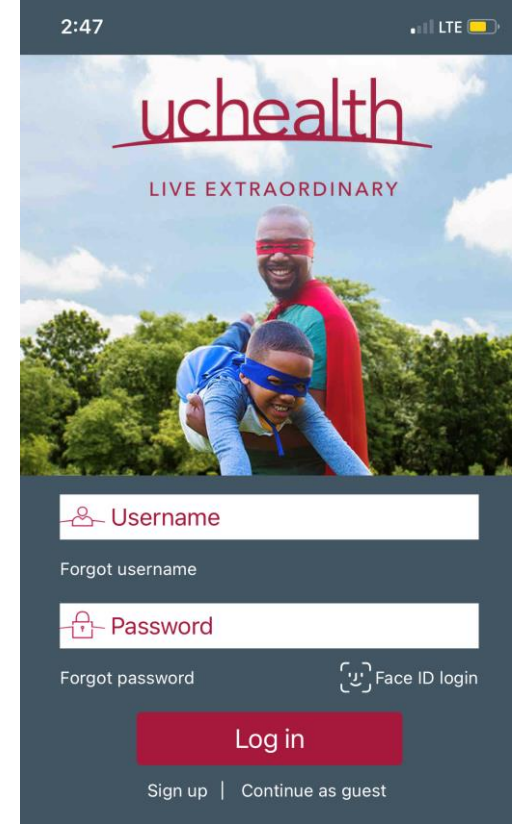

<u>Step 4:</u> Click on the Appointments icon (circled in red in the picture).

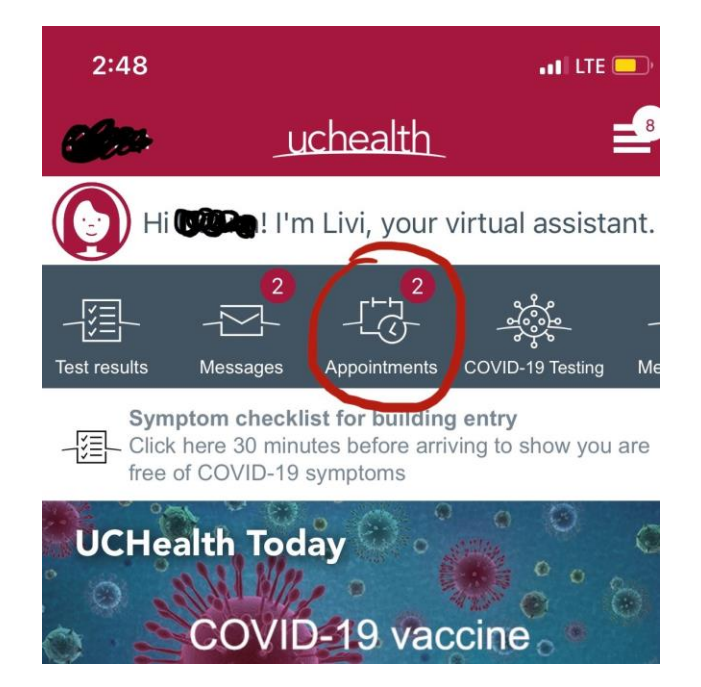

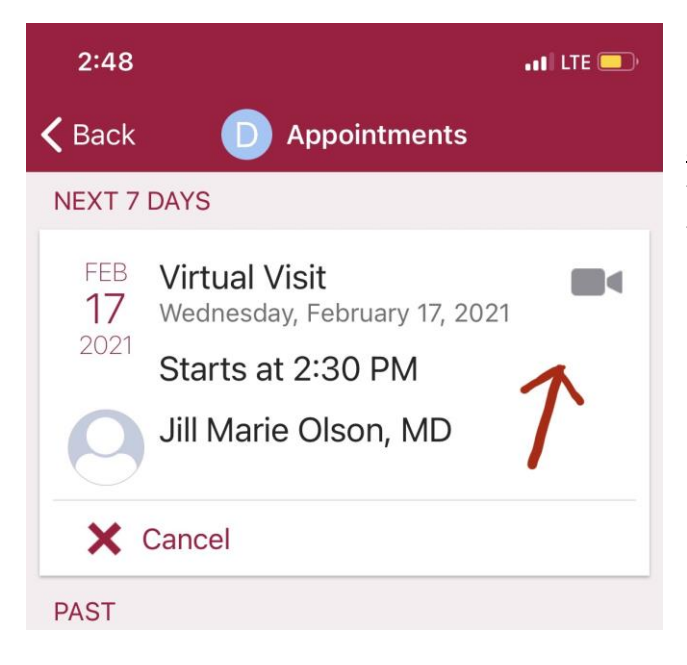

**<u>Step 5</u>**: Click on the 'video' icon or on the box that shows the virtual appointment that you are trying to join (in this case, an appointment with Dr. Olson)

<u>Step 6:</u> Click 'Begin Visit' unless it requires you to complete an eCheck-In. If you are required to do the eCheck-In, you must click 'go to eCheck-In' and follow the prompts to complete the questions required by UC Health.

| 2:48                                                                                                    | ••I LTE 💶                              | 2:50                                                                                                    | •11 LTE 🛄                                                                            |
|----------------------------------------------------------------------------------------------------|----------------------------------------|----------------------------------------------------------------------------------------------------|--------------------------------------------------------------------------------------|
| <b>〈</b> Appointments                                                                                                    | D                                      | <b>〈</b> Appointments                                                                                                    | ٥                                                                                    |
| Virtual Visit<br>Wednesday, February 17, 20                                                                                                    | 021                                    | Virtual \<br>Wednesday, Febru                                                                                                    | <b>/isit</b><br>ary 17, 2021                                                         |
| You must complete eCheck-                                                                                                    | In before                              | This is a view                                                                                                    | deo visit                                                                            |
| Starts at 2:30 PM                                                                                                    | Add to                                 | Starts at 2:30 PM                                                                                                    | Cancel Appt Add to<br>Calendar                                                       |
| Jill N<br>eCheck-In Required                                                                                                    | Calendar                               | Jill Marie Olson, MD                                                                                                    | 0                                                                                    |
| You must complete eCheck-In be<br>joining this video visit.                                                                                                    | fore                                   | GET READY                                                                                                    |                                                                                      |
| Que   Go to eCheck-In     Save   Not Now                                                                                                    | wer                                    | Review Instructions<br>For the best experience, click th<br>browser" button when you are a<br>How to access your Virtual Visit                                                        | ne green "Join via the<br>asked.<br>t:                                               |
| Review Instructions<br>For the best experience, click the green "J<br>browser" button when you are asked.                                                                                             | Join via the                           | Log in to your My Health Connec<br>Appointments.     Your upcoming appointment will I<br>Visit.     Side Check is to excise and side                                                  | tion account and go to                                                               |
| How to access your Virtual Visit:<br>• Log in to your My Health Connection account<br>Appointments.                                                                                                   | nt and go to                           | Click echeck-in to review and signature     Click Begin Visit.                                                                                                    | ent's start time.                                                                    |
| <ul> <li>Your upcoming appointment will be shown a Visit.</li> <li>Click eCheck-in to review and sign consent 15 minutes prior to your appointment's start tie</li> <li>Click Begin Visit.</li> </ul> | as a Virtual<br>forms at least<br>ime. | Tips for a successful visit:<br>• Be sure you're only logged in on<br>example, if you plan to use your pl<br>log out of My Health Connection of<br>• Prepare for the appointment in a | one device. For<br>hone for the Virtual Visit,<br>nyour computer.<br>wate place with |
| ■< Begin visit                                                                                                    |                                        | ■< Begin v                                                                                                    | visit                                                                                |
| avample if you plan to you your above for the                                                                                                    | a Mistual Mait                         | answer a call once you ve clicked                                                                                                    | Begin Visit .                                                                        |

**Step 7:** ALLOW access to the Microphone and Camera! If you do not allow access, your doctor will not be able to see or hear you, and your appointment will not happen.

| 🔁 Vidyo                                       | Connect™                                     |
|-----------------------------------------------|----------------------------------------------|
| "uchealthcdn.a<br>Would Like to<br>Microphone | azureedge.net"<br>o Access the<br>and Camera |
| Cancel                                        | Allow                                        |
|                                               |                                              |

**<u>Step 8</u>**: Click the green 'JOIN' button. The blue box above the JOIN button will display your name, and your video will show up where you see the stick figure.

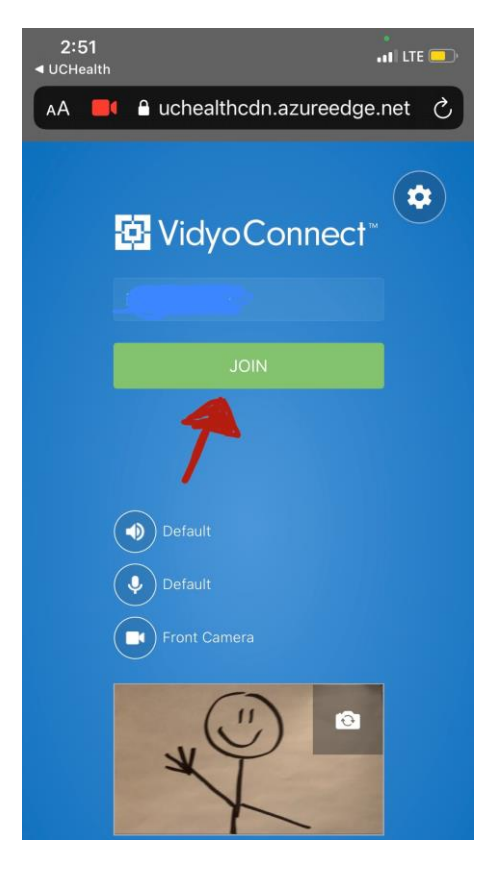

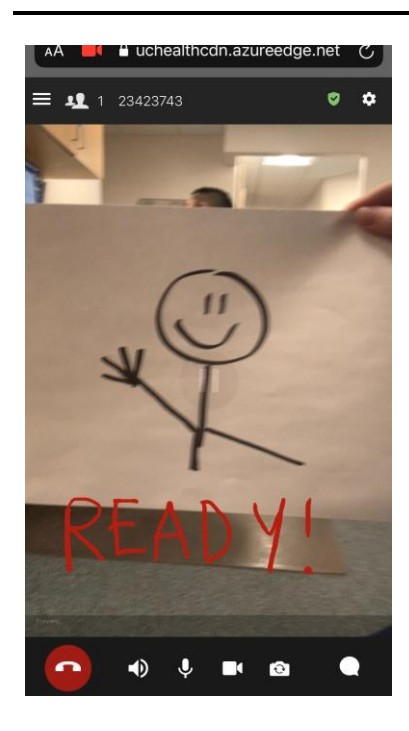

**Step 9:** You're done! Wait for the doctor to show up and begin your appointment. It is not unusual for the doctors to run late, but if you have difficulty accessing the appointment, or it is 15 minutes after your scheduled appointment, you can call our office at 970-226-6111 option 0 to get an update or assistance.